## Individuazione docenti per competenze (nuova vista in albo)

- 1. Vai in Struttura>Tassonomia> Albo pretorio Aggiungi termini e in Nome metti Individuazione docenti per competenze
- 2. Salva
- 3. Fai la stessa cosa in Struttura>Tassonomia> Albo pretorio
- 4. Rileva i "nomi macchina delle due voci tassonomiche create
  - a. Vai in Struttura>Tassonomia> Albo pretorio Lista termini riga Individuazione docenti per competenze
  - b. Avvicina il mouse a Modifica e a sx in basso del video leggi il numero macchina Dovresti vedere www.tuosito.gov.it/taxonomy/term/numero (annotalo)
  - c. Fai la stessa cosa in Struttura>Tassonomia> Albo pretorio
- 5. Vai in struttura> Viste e clona una vista presente
- 6. Esempio Albo Convocazioni clona

| <b>Albo – Convocazioni</b><br>Visualizzazione: <i>Pagina</i><br>Nel database<br>Tipo: Contenuto | default | /taxonomy/term/4, /taxonomy/term/17  | Modifica<br>Disattiva |   |
|-------------------------------------------------------------------------------------------------|---------|--------------------------------------|-----------------------|---|
| Albo – Delibere Consiglio di                                                                    |         |                                      | Elimina               |   |
| Istituto                                                                                        |         |                                      | Clona                 |   |
| Visualizzazione: Pagina                                                                         | default | /taxonomy/term/52, /taxonomy/term/53 | Esporta               |   |
| Nel database                                                                                    |         |                                      | mounica               | • |

- 7. In Nome elimina quanto presente e inserisci Individuazione docenti per competenze
- 8. Clicca u Continua
- 9. Nella scheda Convocazione (pretorio), colonna di sx,
  - a. in Nome visualizzato clicca su Convocazioni (pretorio) e metti Individuazione docenti (pretorio)
  - b. In Titolo Individuazione docenti per competenze
  - c. In Criteri del filtro > clicca su Categoria Albo pretorio, seleziona Individuazione docenti per competenze e clicca su Applica (solo questa visualizzazione)
  - d. Nella colonna centrale in Impostazioni di pagina< Percorso clicca sul percorso che trovi e nella finestra sostituisci il numero con il numero di tassonomia che avevi annotato
  - e. In Intestazione clicca su Globale: Area di testo e correggi quanto presente con

<div class="verde">

<h2>Atti in corso di pubblicazione</h2>

<big>In <strong>ALBO PRETORIO- Individuazione docenti per competenze</strong> sono reperibili tutti gli atti in fase di pubblicazione appartenenti a questa categoria.</br>

Gli atti inseriti in questa categoria con data di fine pubblicazione scaduta sono reperibili in<strong> <a href="/albo-storico/individuazione-docenti-competenze">ALBO STORICO - Individuazione docenti per competenze</strong></a></big>

## 10. Clicca sulla scheda Convocazioni (storico)

- a. in Nome visualizzato clicca su Convocazioni (storico) e metti Individuazione docenti (storico)
- b. In Titolo Individuazione docenti per competenze
- c. In Criteri del filtro > clicca su Categoria Albo storico, seleziona Individuazione docenti per competenze e clicca su Applica (solo questa visualizzazione)
- d. Nella colonna centrale in Impostazioni di pagina< Percorso clicca sul percorso che trovi e nella finestra sostituisci il numero con il numero di tassonomia che avevi annotato
- e. In Intestazione clicca su Globale: Area di testo e correggi quanto presente con

<div class="giallo">

<h2>Atti con data di pubblicazione scaduta</h2>

<big>In <strong>ALBO STORICO - Individuazione docenti per competenze </strong> sono reperibili gli atti con data di pubblicazione scaduta appartenenti a questa categoria.</br>

Gli atti in fase di pubblicazione inseriti in questa categoria sono reperibili in<strong> <a href="/albo-pretorio/ individuazione-docenti-competenze">ALBO PRETORIO - Individuazione docenti per competenze </strong></a></big></div>

- 11. Salva la vista (clicca su Salva in alto a dx)
- 12. Se hai già pubblicato in albo alcuni atti che dovrebbero rientrare in questa categoria, se sei logato al sito come administrator (admin.sito), entra in Modifica dell'atto/i e cambia la categoria sia in pretorio che in storico
- Per Inserire Individuazione docenti per competenze anche in Amministrazione trasparente>provvedimenti>Provvedimenti dei dirigenti, vedi il tutorial Individuazione docenti per competenze in AT